To join via browser

- 1. Please click the link below to join the webinar: <u>https://fntn.zoom.us/join</u>
- 2. Enter Meeting ID: 99485799890
- 3. Click the option " click here" (See image below)

Launching...

Please click Open Zoom Meetings if you see the system dialog.

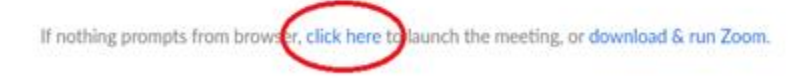

4. Another option will show up on the bottom, please click " join from your browser" (See image below)

| Launching                                                                                         |
|---------------------------------------------------------------------------------------------------|
|                                                                                                   |
| Please click Open Zoom Meetings if you see the system dialog                                      |
| If nothing prompts from browser, <u>click here</u> to launch the meeting, or download & run Zoom. |
| If you cannot download or run the application ion from your browser                               |
| Copyright 62020 Zhom Video Communications, Inc. All rights reserved.<br>Privacy & Legal Publices  |

5. You will now join the webinar, by default all attendees of the webinar are muted.

To join Via Zoom apps:

1. Please click the link below to join the webinar:

https://fntn.zoom.us/join

- 2. Enter Meeting ID: **99485799890**
- 3. Choose "download and run Zoom"
- 4. An executable file will be download, please run the file
- 5. After the file has been installed, you will be asked to enter your "email" and your "name"
- 6. You will now join the webinar, by default all attendees of the webinar are muted.